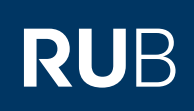

# **CAMPUS SHORTGUIDE** ZUTEILUNGSVERFAHREN KONFIGURIEREN (4): ZUTEILUNG STARTEN

FÜR DAS SPEZIALRECHT "ZUTEILUNGSVERFAHREN/MODUL-ANMELDEVERFAHREN"

### Hinweise

Im letzten Schritt haben Sie den angelegten Veranstaltungs-/Modulgruppen Ihres Zuteilungsverfahrens Veranstaltungen/Module hinzugefügt. Mit Beginn der Anmeldefrist haben Studierende die Möglichkeit, sich zu einer Veranstaltung/einem Modul pro Gruppe anzumelden oder für die einzelnen Veranstaltungen/Module einer Gruppe Präferenzen zu vergeben, falls Sie die Funktion "Priorisierte Angabe von drei Wünschen" bei der Konfiguration der Gruppen aktiviert haben.

Nach Ablauf der Anmeldefrist starten Sie die Zuteilung, um die Studierenden auf die einzelnen Veranstaltungen/Module zu verteilen.

| <ul> <li>Schritt 1</li> <li>Melden Sie sich mit dem<br/>Spezialrecht "Zuteilungs-<br/>verfahren/Modul-Anmel-<br/>deverfahren" bei Campus<br/>an.</li> <li>Wählen Sie das korrekte<br/>Semester aus.</li> <li>Klicken Sie auf den<br/><u>Titel des Zuteilungs-</u><br/>verfahrens, bei dem Sie<br/>die Zuteilung starten<br/>möchten.</li> </ul> | SS 2015 🔽 🚺                                                               | Anmeldung: Zuteilungsverfahren/Modul-Anmeldeverfahren |                     |                     |                     |  |
|----------------------------------------------------------------------------------------------------|---------------------------------------------------------------------------|-------------------------------------------------------|---------------------|---------------------|---------------------|--|
|                                                                                                    | (j) Sitzungsende in 59:46                                                 | Zuteilungsgruppe                                      | Anmeldestart        | Anmeldefrist        | Abmeldebeginn       |  |
|                                                                                                    | INFORMATION                                                               | Einführung A                                          | 10.03.2015<br>12:00 | 12.08.2015<br>12:00 | 10.03.2015<br>12:00 |  |
|                                                                                                    | <ul> <li>Vorlesungsverzeichnis</li> <li>Einrichtungen</li> </ul>          | Einführung B 2                                        | 12.03.2015<br>12:00 | 20.03.2015<br>12:00 | 12.03.2015<br>12:00 |  |
|                                                                                                    | <ul> <li><u>Veranstaltungsraume</u></li> <li><u>Suchen</u></li> </ul>     | Neue Zuteilungsgruppe a                               | anlegen             |                     |                     |  |
|                                                                                                    | ANMELDUNGEN                                                               |                                                       |                     |                     |                     |  |
|                                                                                                    |                                                                           |                                                       |                     |                     |                     |  |
| Schritt 2                                                                                                    | FÜR DIE ANMELDUNG IN DIESER ZUTEILUNGSGRUPPE GELTEN FOLGENDE PRIORITÄTEN: |                                                       |                     |                     |                     |  |
| Klicken Sie unter der Rub-<br>rik "Für die Anmeldung in<br>dieser Zuteilungsgruppe<br>gelten folgende Priori-<br>täten:" auf den Button<br>"Zuteilung starten", um die<br>Studierenden zuzuteilen.<br>Hinweis<br>Der Button erscheint erst<br>nach Ablauf der Anmel-<br>defrist.                                                                | Keine Priorisierung vorhanden                                             |                                                       |                     |                     |                     |  |
|                                                                                                    | Priorisierung hinzufügen                                                  |                                                       |                     |                     |                     |  |
|                                                                                                    | Anmeldungsliste (sichtbar)                                                |                                                       |                     |                     |                     |  |
|                                                                                                    | Zuteilung starten Zuteilung zurücksetzen Zuteilung bestätigen             |                                                       |                     |                     |                     |  |
|                                                                                                    |                                                                           |                                                       |                     |                     |                     |  |
|                                                                                                    | VERANSTALTUNGS-/MODULGRUPPEN                                              |                                                       |                     |                     |                     |  |
|                                                                                                    | Gruppe B                                                                  | \$                                                    | < 📕                 |                     |                     |  |
|                                                                                                    | Neue Veranstaltungs-/Modulgruppe anlegen                                  |                                                       |                     |                     |                     |  |
|                                                                                                    | Anmeldung eines Studierenden bearbeiten                                   |                                                       |                     |                     |                     |  |
|                                                                                                    |                                                                           |                                                       |                     |                     |                     |  |
| Schritt 3                                                                                                    | Anmeldung: Zuteilungsverfahren/Modul-Anmeldeverfahren                     |                                                       |                     |                     |                     |  |
| Campus teilt Ihnen mit, ob<br>die Zuteilung erfolgreich                                                                                                    | Anmeldungen wurden zugeteilt!<br>Zurück zur Übersicht                     |                                                       |                     |                     |                     |  |
| Klicken Sie auf <u>Zurück zur</u><br><u>Übersicht</u> .                                                                                                    |                                                                           |                                                       |                     |                     |                     |  |

## Schritt 4

- a. Unter dem Link Pr kolle des Zuteilung verfahrens können einsehen, wie mit einzelnen Anmeld gen der Studierend verfahren wurde.
- b. Mit dem Button "Z teilung zurücksetz machen Sie die Zut lung rückgängig.
- c. Klicken Sie auf der ton "Zuteilung best gen", um die Anme gen der Studierenc bestätigen.

## Schritt 5

| Campus teilt Ihnen                |  |  |
|-----------------------------------|--|--|
| mit, dass die Zuteilung           |  |  |
| bestätigt wurde und die           |  |  |
| Studierenden über ihre            |  |  |
| Anmeldungen informiert            |  |  |
| wurden.                           |  |  |
| Klicken Sie auf <u>Zurück zur</u> |  |  |
| <u>Übersicht</u> .                |  |  |

#### Am Ziel

| Das Zuteilungsverfahren      |  |  |
|------------------------------|--|--|
| ist abgeschlossen.           |  |  |
| Unter dem Link <u>Anmel-</u> |  |  |
| <u>dungsliste (sichtbar)</u> |  |  |
| können Sie einsehen, zu      |  |  |
| welchen Veranstaltungen/     |  |  |
| Modulen die einzelnen        |  |  |
| Studierenden angemeldet      |  |  |
| wurden.                      |  |  |

| Schritt 4                                                                                                    | FÜR DIE ANMELDUNG IN DIESER ZUTEILUNGSGRUPPE GELTEN FOLGENDE PRIORITÄTEN:                                                                                                    |  |  |  |  |
|----------------------------------------------------------------------------------------------------|----------------------------------------------------------------------------------------------------|--|--|--|--|
| Unter der Rubrik "Für                                                                                                    | Keine Priorisierung vorhanden                                                                                                    |  |  |  |  |
| die Anmeldung in dieser                                                                                                    |                                                                                                    |  |  |  |  |
| folgende Prioritäten:" ha-                                                                                                    |                                                                                                    |  |  |  |  |
| ben Sie nun verschiedene                                                                                                    |                                                                                                    |  |  |  |  |
| Möglichkeiten:                                                                                                    |                                                                                                    |  |  |  |  |
| <ul> <li>a. Unter dem Link Proto-<br/>kolle des Zuteilungs-<br/>verfahrens können Sie<br/>einsehen, wie mit den<br/>einzelnen Anmeldun-<br/>gen der Studierenden<br/>verfahren wurde.</li> <li>b. Mit dem Button "Zu-<br/>teilung zurücksetzen"<br/>machen Sie die Zutei-<br/>lung rückgängig.</li> <li>c. Klicken Sie auf den But-<br/>ton "Zuteilung bestäti-<br/>gen", um die Anmeldun-<br/>gen der Studierenden zu<br/>bestätigen.</li> </ul> | Zuteilung starten Zuteilung zurücksetzen     Destätigen        VERANSTALTUNGS-/MODULGRUPPEN     Gruppe B     Neue Veranstaltungs-/Modulgruppe anlegen     Anmeldung eines Studierenden bearbeiten   Zurück zur Übersicht |  |  |  |  |
| Schritt 5                                                                                                    | Anmeldung: Zuteilungsverfahren/Modul-Anmeldeverfahren                                                                                                    |  |  |  |  |
| Campus teilt Ihnen                                                                                                    | Studierende wurden benachrichtigt.                                                                                                    |  |  |  |  |
| nit, dass die Zuteilung                                                                                                    |                                                                                                    |  |  |  |  |
| bestätigt wurde und die<br>Studiorondon über ihre                                                                                                    | igt wurde und die Zurück zur Übersicht dungen informiert                                                                                                    |  |  |  |  |
| Anmeldungen informiert<br>wurden.                                                                                                    |                                                                                                    |  |  |  |  |
| Klicken Sie auf <u>Zurück zur</u><br><u>Übersicht</u> .                                                                                                    |                                                                                                    |  |  |  |  |
|                                                                                                    |                                                                                                    |  |  |  |  |
|                                                                                                    | •                                                                                                    |  |  |  |  |
| Am Ziel                                                                                                    | FÜR DIE ANMELDUNG IN DIESER ZUTEILUNGSGRUPPE GELTEN FOLGENDE PRIORITÄTEN:                                                                                                    |  |  |  |  |
| Das Zuteilungsverfahren                                                                                                    | Keine Priorisierung vorhanden                                                                                                    |  |  |  |  |
| Inter dem Link Anmel-                                                                                                    | Priorisierung hinzufügen                                                                                                    |  |  |  |  |
| dungsliste (sichtbar)                                                                                                    | Anmeldungsliste (sichtbar)                                                                                                    |  |  |  |  |
| können Sie einsehen, zu<br>welchen Veranstaltungen/<br>Modulen die einzelnen                                                                                                    | Protokolle des Zuteilungsverfahrens                                                                                                    |  |  |  |  |
|                                                                                                    | VERANSTALTUNGS-/MODULGRUPPEN                                                                                                    |  |  |  |  |
| Studierenden angemeldet                                                                                                    | Gruppe B                                                                                                    |  |  |  |  |
| wurden.                                                                                                    |                                                                                                    |  |  |  |  |
|                                                                                                    | Neue Veranstaltungs-/Modulgruppe anlegen                                                                                                    |  |  |  |  |
|                                                                                                    | Anmeldung eines Studierenden bearbeiten                                                                                                    |  |  |  |  |
|                                                                                                    | Zurück zur Übersicht                                                                                                    |  |  |  |  |
|                                                                                                    |                                                                                                    |  |  |  |  |
|                                                                                                    |                                                                                                    |  |  |  |  |
| Fur weitere Informationen un<br>für Bedienstete unter → ww                                                                                                    | ia Anteitungen zu Campus beachten Sie bitte unsere Benutzerhilten, die Ihnen auf unseren Hilfeseiten<br><mark>w.rub.de/ecampus/campus</mark> zur Verfügung stehen.                                                       |  |  |  |  |

Ihr eCampus-Team Erarbeitet vom eCampus-Team